# Stud.IP an der JLU Gießen – Erste Schritte

## Was ist Stud.IP?

Stud.IP (**Stud**ienbegleitender Internetsupport von **P**räsenzlehre) ist ein internetgestütztes Lehr-/Lernportal zur Unterstützung von Lehrveranstaltungen.

Die Lernplattform (auch Lernmanagementsystem/Learning Management System oder LMS), die an der Universität Göttingen entwickelt wurde, dient in erster Linie der Organisation und Unterstützung der Präsenzlehre und erlaubt es,

- · Lehrveranstaltungen abzubilden,
- · administrative Abläufe zu vereinfachen,
- Studierenden Ankündigungen, Dateien und sonstige Informationen auf komfortable Weise zur Verfügung zu stellen sowie
- Kommunikations- und Kooperationsprozesse zu unterstützen.

Weitere Informationen auf <u>http://www.uni-giessen.de/elements/</u> sowie unter <u>http://www.studip.de</u>

Zur Nutzung der Plattform beachten Sie die unter

<u>http://studip.uni-giessen.de/studip/help/index.php?help\_page=nutzung.html</u> aufgeführten Nutzungsbedingungen.

Beachten Sie, dass die Bildschirmabbildungen in dieser Anleitung sich von den realen Darstellungen unterscheiden können, da die Plattform ständig weiter entwickelt wird.

## Wo und wie melde ich mich an?

Über <u>https://studip.uni-giessen.de</u> erhalten Sie Zugang zur Plattform.

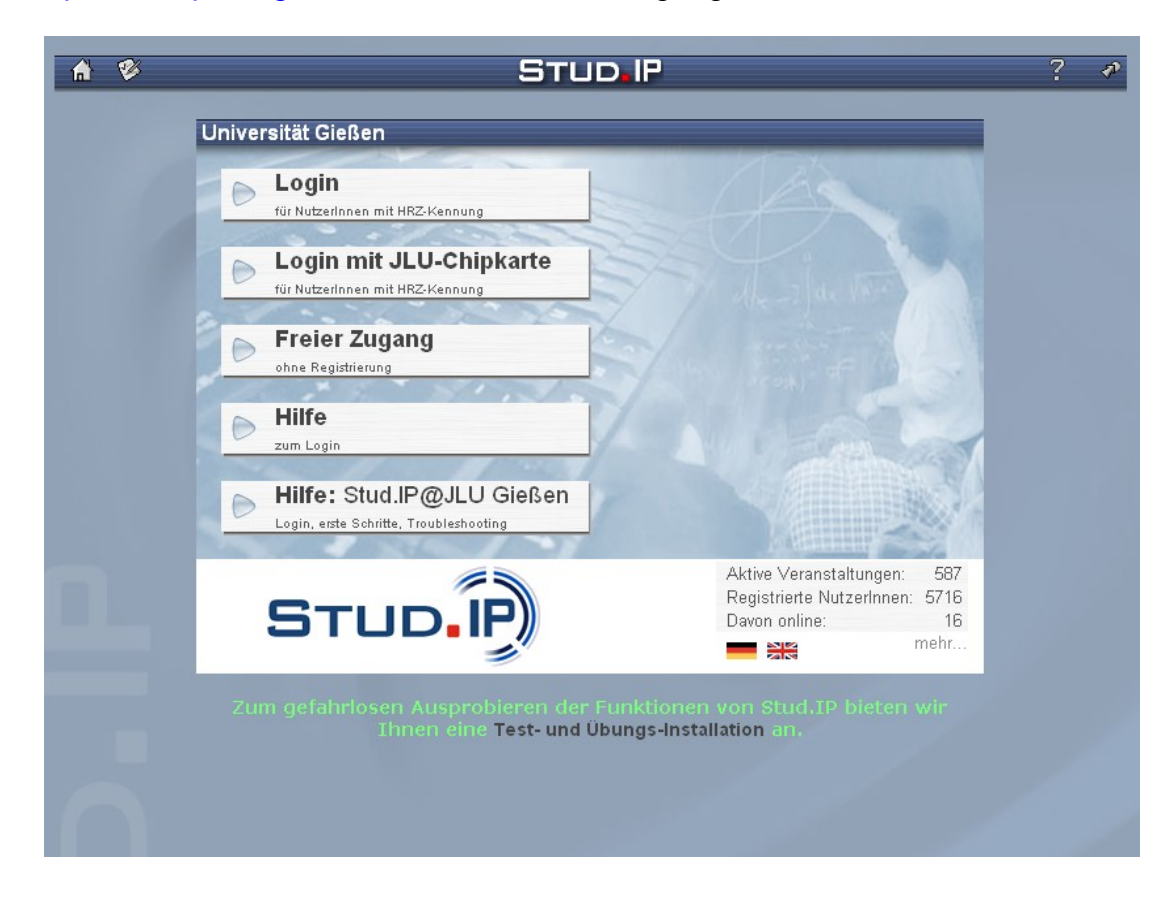

Um sich anzumelden, klicken Sie bitte auf Login für NutzerInnen mit HRZ-Kennung.

## Der Anmeldebildschirm

| STUD.IP                                                                                                    |
|----------------------------------------------------------------------------------------------------|
| 🔊 Stud.IP - Login                                                                                                    |
| Mit der Anmeldung akzeptieren Sie die<br>Nutzungsbedingungen der JLU Gießen<br>(Stand: 2005-12-05).<br>Bitte identifizieren Sie sich mit Benutzername (s- oder<br>g-Kennung) und Passwort (X.500/Netzpasswort): |
| Benutzername: Passwort.  Iogin abbrechen Hilfe zum Login                                                                                                    |
| Herzlich Willkommen!                                                                                                    |
|                                                                                                    |

Für die Anmeldung an Stud.IP wird eine funktionierende E-Mail-Adresse vorausgesetzt. Mitglieder der JLU Gießen können mit Hilfe der Benutzerkennung vom HRZ (g-Kennung für Dozenten, s-Kennung für Studierende) verschiedene Dienste des Hochschulrechenzentrums in Anspruch nehmen, darunter auch E-Mail. Informationen hierzu finden Sie unter

http://www.uni-giessen.de/hrz/service/email/anab.html.

#### Personen mit g-Kennung

Sie können sich an der Plattform ohne weitere vorherige Registrierung mit Ihrer Kennung in Verbindung mit dem **Netzpasswort** (nicht Unix-Passwort) anmelden. Stud.IP kontaktiert dazu den LDAP/X500-Server des HRZ.

Loggen Sie sich mit Ihrer **g-Kennung** (Feld **Benutzername**) und Ihrem **Netzpasswort** (Feld **Passwort**) ein.

## Personen ohne g-Kennung

**In begründeten Ausnahmefällen** besteht die Möglichkeit der Einrichtung eines temporären Zugangs (z. B. für Kooperationsprojekte oder Gastdozenten). Zu diesem Zweck wenden Sie sich bitte mit den entsprechenden Informationen (Vor- und Nachname, E-Mail, Dauer der Kennung) per E-Mail an den Systemverwalter

elearn-admin@hrz.uni-giessen.de

Anmerkung: Für temporäre Zugänge können keine Veranstaltungen aus dem elektronischen Vorlesungsverzeichnis importiert werden. Ferner werden temporäre Zugänge nach einem Semester gelöscht. Daher empfehlen wir die Beantragung einer g-Kennung.

## Ihre persönliche Startseite

Wenn Sie sich erfolgreich angemeldet haben, gelangen Sie auf Ihre persönliche Startseite.

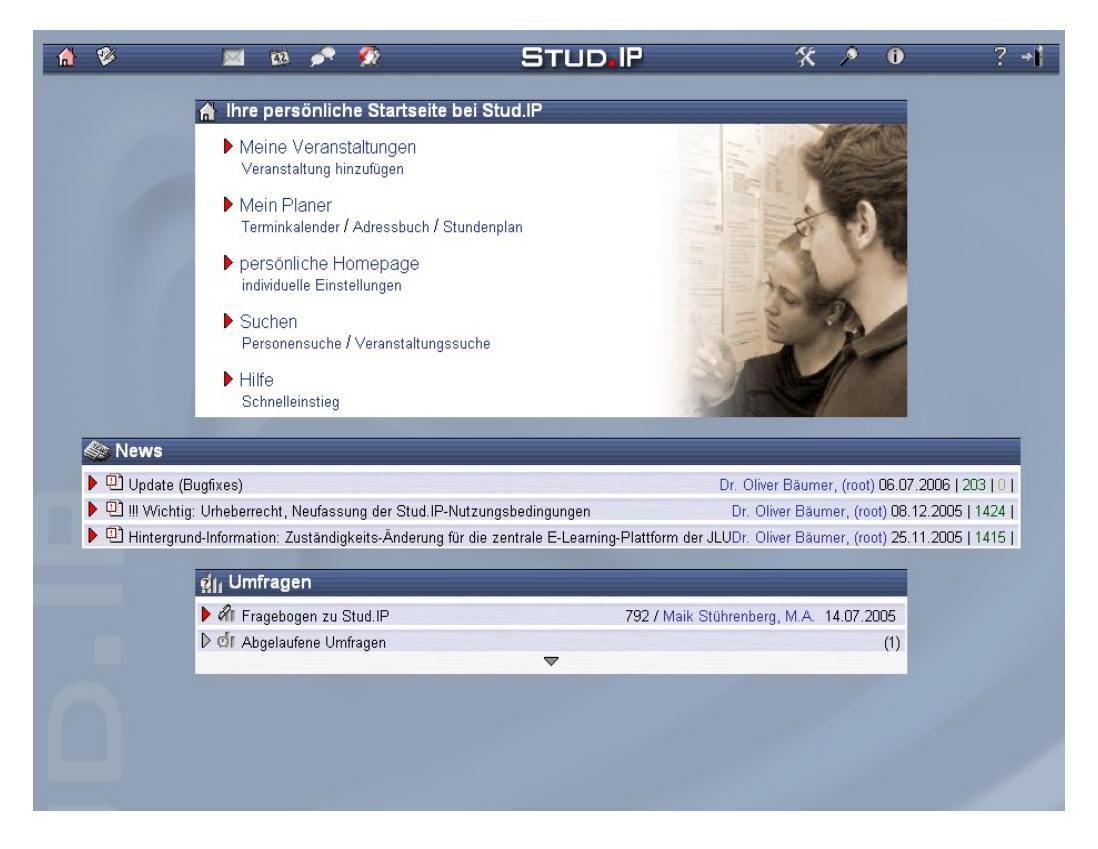

Die Seite dient als Sprungbrett für Ihre weiteren Aktionen in Stud.IP.

## Die Kopfzeile

Die Kopfzeile am oberen Bildschirmrand ist die zentrale Navigation in Stud.IP. Mit ihr können Sie jederzeit die Hauptfunktionen des Systems erreichen.

Sie besteht aus den folgenden Symbolen (wenn Sie mit dem Mauszeiger über die Grafik fahren, erscheint die entsprechende Bezeichnung, bei längerer Verweildauer ein Tooltip mit einer kurzen Erklärung).

- Mit diesem Symbol kommen Sie von jeder beliebigen Seite im System aus zu Ihrer persönlichen Startseite zurück.
- Hinter diesem Symbol verbirgt sich die Veranstaltungsübersicht. Hier sehen Sie die Seminare und Vorlesungen, die Sie besuchen, und haben die Möglichkeit, sich über weitere Veranstaltungen zu informieren und sie gegebenenfalls zu abonnieren.
- Mit diesem Symbol kommen Sie zum internen Nachrichtensystem von Stud.IP. Von hier aus können Sie anderen Nutzern Nachrichten schreiben und Ihr Adressbuch verwalten.
- Wenn Sie eine neue Nachricht erhalten haben, verfärbt sich das Symbol blassrosa.
- Der Planer gibt Ihnen einen Überblick über Ihren Stundenplan und Terminkalender.

Mit diesem Symbol erreichen Sie den Stud.IP-Chat. Es gibt mehrere Chaträume: neben einem globalen Chat, in dem sich alle Benutzer treffen können, besitzt jeder Benutzer einen eigenen Chatraum, in den er andere Nutzer einladen kann. Darüber hinaus gibt es Chaträume, die Veranstaltungen zugeordnet sind.

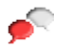

2

Bei einseitig rot eingefärbtem Symbol ist zurzeit ein Chatraum aktiv Klicken Sie auf das Symbol, um zu erfahren, wie viele Personen momentan miteinander chatten, und um dazu zu stoßen.

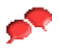

Ist das Symbol dauerhaft rot, haben Sie eine Einladung zu einem Chat erhalten.

- Das Nutzer-Symbol zeigt Ihnen an, ob Sie zurzeit alleine auf der Plattform unterwegs sind.
- Bei mehreren Benutzern verfärbt es sich rot. Mit einem Klick auf das Symbol haben Sie die Möglichkeit zu sehen, wer außer Ihnen online ist.
- Ihre persönliche Homepage und Ihre persönlichen Daten erreichen Sie über das Einstellungssymbol (s. nächsten Abschnitt).
- Die Suche erlaubt es Ihnen, nach Veranstaltungen, Einrichtungen und Personen, Literatur und Ressourcen (z.B. Räume), die dem System bekannt sind, zu suchen. Im Archiv finden Sie Veranstaltungen vergangener Semester, die archiviert wurden.
- Mit Hilfe des Informations-Symbols können Sie sehen, mit welcher Kennung und welchen Rechten Sie am System angemeldet sind, seit wann Ihre Sitzung läuft, sowie einige technische Angaben zu Ihrem benutzten Browser abfragen.
- Die Hilfe in Stud.IP ist in den meisten Fällen kontextsensitiv, d.h., egal wo Sie sich im System aufhalten, die Hilfe gibt Ihnen Antworten auf viele Fragen, die sich im Umgang mit Stud.IP in der aktuellen Benutzersituation stellen können.
- Mit dem Logout-Symbol verlassen Sie Stud.IP. Melden Sie sich immer über dieses Symbol ab, da sonst andere Benutzer an Ihrem Rechner unter Ihrem Namen das System nutzen können.

## Erste Schritte nach dem Einloggen

## Vervollständigen der persönlichen Angaben

Über das Symbol <sup>%</sup> in der Kopfzeile gelangen Sie zu Ihrer persönlichen Homepage, sozusagen Ihrer "Visitenkarte" im System.

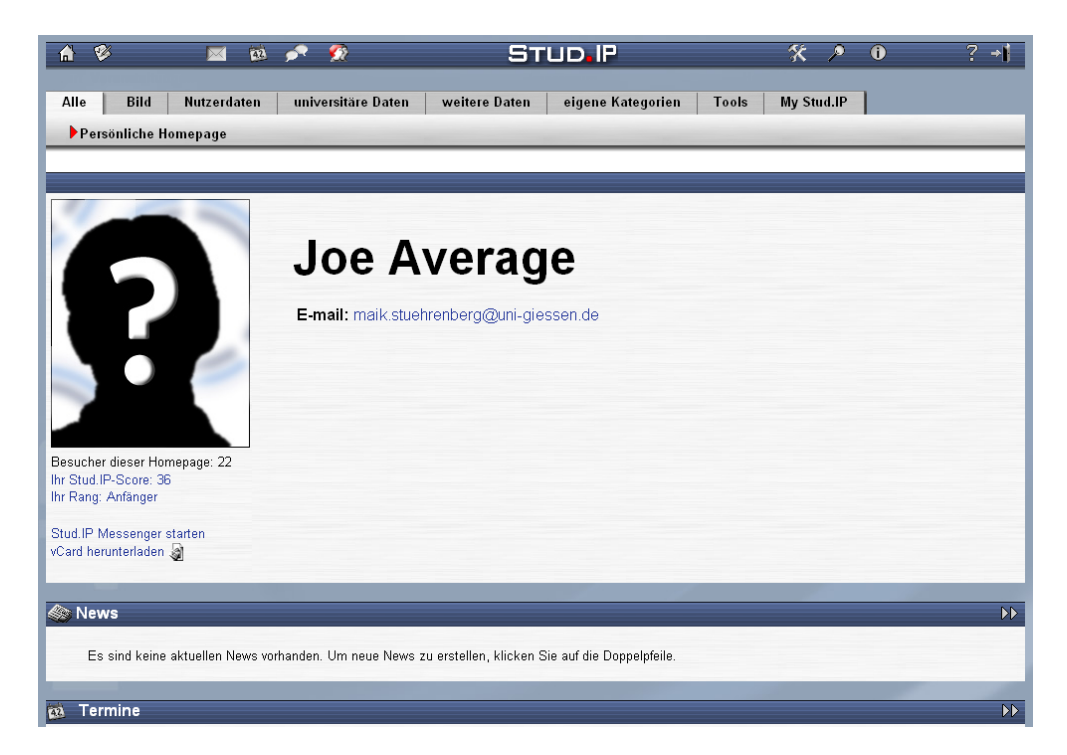

Damit andere Nutzer wissen, mit wem Sie es zu tun haben, müssen Sie hier zunächst unter **Nutzerdaten** ggf. Ihren Vor- und Nachnamen sowie Ihre E-Mail-Adresse eingeben. Darüber hinaus können Sie natürlich weitere Angaben machen. Je umfangreicher Sie das System nutzen, um so höher steigt übrigens Ihr internes Ranking im System, der so genannte Stud.IP-Score <sup>(3)</sup>

Sofern Sie im laufenden Semester eine g-Kennung erstmalig erhalten oder nur über einen temporären Zugang verfügen, haben Sie im System zunächst nur Autorenstatus, d.h., Sie haben die gleichen Rechte wie Studierende auch. Damit können Sie Veranstaltungen abonnieren, Einträge im Forum machen, Chatten und Dateien hochladen, jedoch keine eigenen Veranstaltungen anlegen. Wenn Sie beabsichtigen, Stud.IP auch zum Verwalten eigener Veranstal-

tungen zu nutzen, müssen Sie sich von einem Systemverwalter hochstufen lassen. Informationen dazu finden Sie im Abschnitt **Anlegen einer Veran-staltung**.

## Abonnieren einer Veranstaltung

Wenn Sie eine Veranstaltung – Kurse der UB oder des HRZ – in Stud.IP belegen ("abonnieren") möchten, müssen Sie diese zunächst auf der Plattform suchen bzw. finden. Sie können dazu entweder

- auf Ihrer persönlichen Startseite dunter Meine Veranstaltungen auf Veranstaltung hinzufügen, unter dem Punkt Suche auf Veranstaltungssuche, oder
- auf der Veranstaltungsübersicht <sup>®</sup> auf den Reiter Veranstaltungen suchen/hinzufügen klicken.

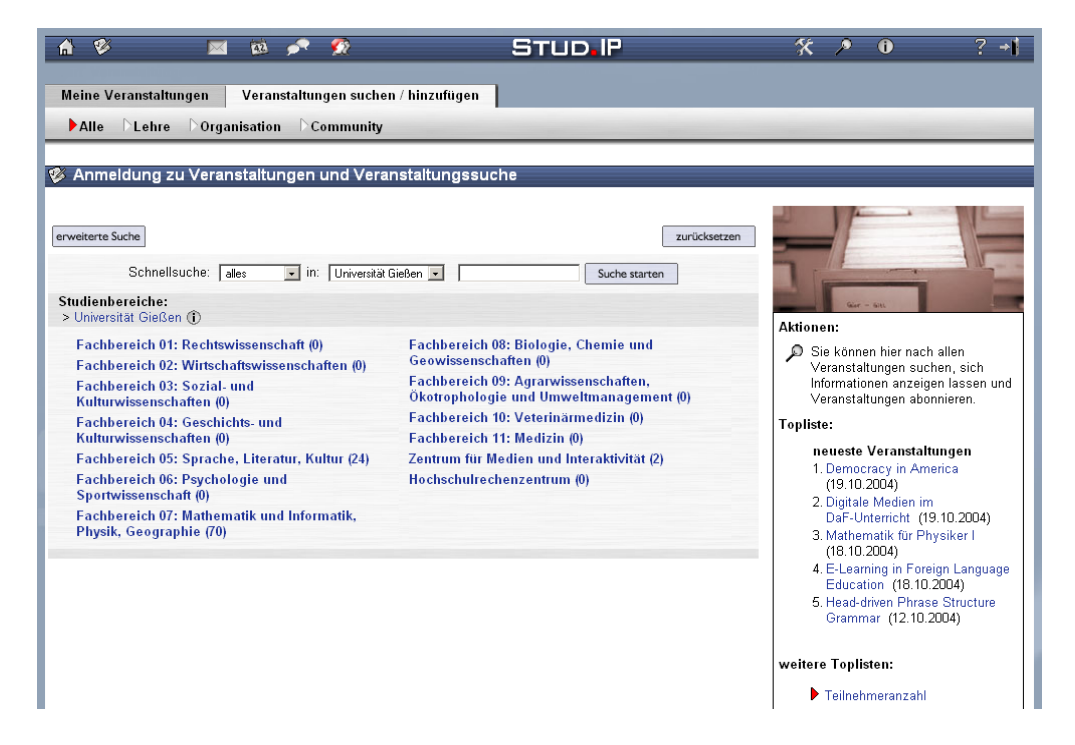

Veranstaltungen lassen sich im gesamten System oder auf einzelne Fachbereiche und Einrichtungen beschränkt suchen. Zur Suche können Sie Teile des Veranstaltungstitels oder den Namen des Dozenten benutzen.

| leit: Semester:<br>Jonnerstag 14:00 - 16:00 WS 2004/05<br>inster Termin: Vorbesprechung:<br>1.10.2004, 14:00 - 16:00 keine<br>/eranstaltungsort:<br>3.26                                                                                                    | Persönlicher Status:<br>✓ Sie sind nicht als Teilnehmerin der<br>Veranstaltung eingetragen.<br>Berschrigungem:<br>Lesen: (mit Passwort)<br>Schreihen: (mit Passwort)                                                                                                    |
|----------------------------------------------------------------------------------------------------|----------------------------------------------------------------------------------------------------|
| Intriestag 14.00 - 16.00 VVS 2.004/05 rster Termin: Vorbesprechung: 1.10.2004, 14:00 - 16:00 keine Veranstaltungsort: 126                                                                                                    | Persönlicher Status:<br>Sie sind nicht als Teilnehmerin der<br>Veranstaltung eingetragen.<br>Berechnigungen:<br>Lesen: (mit Passwort)<br>Schreihen: (mit Passwort)                                                                                                    |
| rster Termin: Vorbesprechung:<br>1.10.2004, 14:00 - 16:00 keine<br>eranstaltungsort:<br>26                                                                                                    | Sie sind nicht als Teilnehmerin der<br>Veranstaltung eingetragen.<br>Berechtigungen:<br>Lesen: (mit Passwort)                                                                                                    |
| leranstaltungsort:<br>26                                                                                                    | Berechtigungen.<br>Lesen: (mit Passwort)<br>Schreihen: (mit Passwort)                                                                                                    |
| feranstaltungsort:<br>26                                                                                                    | Lesen: Crit Passwort)                                                                                                    |
| 5.26                                                                                                    | Schreihen: (mit Passwort)                                                                                                    |
|                                                                                                    | controlon. = (nit i doonoli)                                                                                                    |
|                                                                                                    | Aktionen:                                                                                                    |
| Jozentin: Tutorin:<br>Susanne Schneider Miriam Kämmerer                                                                                                    | Tragen Sie sich hier für die<br>Veranstaltung ein                                                                                                    |
|                                                                                                    | 🗭 Zurück zur letzten Auswahl                                                                                                    |
| /eranstaltungstyp:<br>Jeminar in der Kategorie Lehre                                                                                                    |                                                                                                    |
| ommentar/Beschreibung:<br>spekten des Bereichs E-Learning Fremdsprachen. Zum einen mit dem auf CD und im<br>em Verhältnis von gedruckten Lehrwerken und digitalem Material ebenso eine Rolle w<br>leschäftigung mit Teilbereichen wie der Grammatikdarstellung zwischen pfiffiger Anims<br>indeskundlicher Recherchen im Netz. Zum anderen beschäftigen wir uns mit Formen<br>dassenpartnerschaften und beim Lernen im Tandem durch das Vorhandensein digitale<br>ernplattform wird praktisch erprobt durch punktuelle Zusammenarbeit mit dem in der A | Netz zur Verfügung stehenden Lemmaterial. Dabei spielt die Frage nach<br>ie die Analyse von Aufgabentypen im Internet und die lehrmaterialanalytische<br>ation und abgebildeter Bleiwüste oder den Vor- und Nachteilen<br>des kooperativen Lernens, wie es z.B. in didaktischen Chat-Räumen, in<br>r Kommunikationskanäle in den Vordergrund tritt. Die Arbeit mit einer<br>unglistik zeitgleich stattfindenden Seminar von Prof. Legutke. |

Haben Sie die gesuchte Veranstaltung gefunden, klicken Sie auf deren Titel. Sie erhalten eine Übersicht mit den Eckdaten zur Veranstaltung. Rechts am Bildschirmrand befindet sich ein Kästchen. Hier können Sie sich für die ausgewählte Veranstaltung eintragen.

Haben Sie eine Veranstaltung "abonniert", so erscheint diese in Zukunft auf Ihrer persönlichen Veranstaltungsseite<sup>®</sup>.

#### In der Veranstaltung

Um in eine Veranstaltung zu gelangen, die Sie abonniert haben, klicken Sie auf Ihrer persönlichen Veranstaltungsseite auf deren Titel. Sie gelangen zu einer Übersichtsseite mit den Eckdaten zur Veranstaltung.

Über die verschiedenen **Reiter** unterhalb der Kopfzeile gelangen Sie zu weiteren Elementen der Veranstaltung, so z.B. zum **Ablaufplan** (Seminarplan), zu (kursrelevanter) **Literatur**, **Dateien** (der Bereich, in dem kursrelevante Dateien hoch- bzw. runtergeladen werden können) und zum **Forum** (der asynchronen Diskussionsplattform zur Veranstaltung).

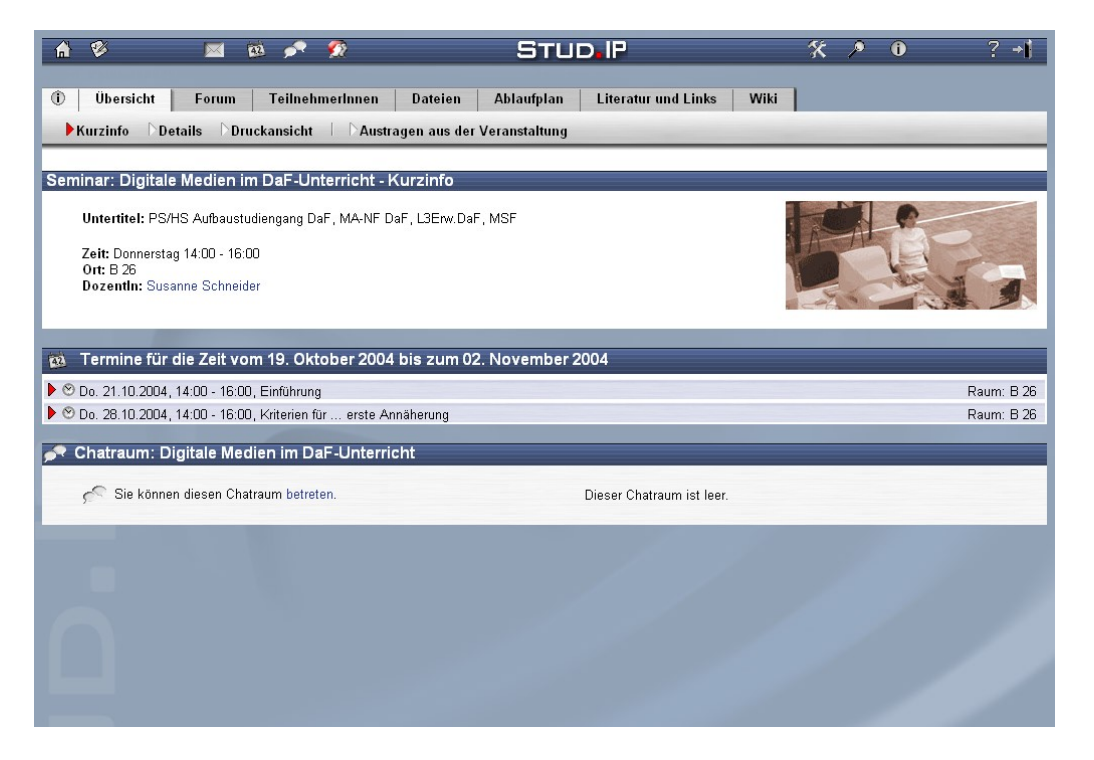

Probieren Sie in der Veranstaltung die verschiedenen Funktionen und Bereiche aus, um ein Gefühl für das System und seine Möglichkeiten zu erhalten.

## Eigene Veranstaltungen anlegen

## Vorbedingungen

Um Veranstaltungen anzulegen, müssen Sie zweierlei Voraussetzungen erfüllen:

- 1. Sie müssen in Stud.IP den Status "Dozent" haben,
- 2. Sie müssen als Mitarbeiter einer Einrichtung (normalerweise Ihrem Institut) zugeordnet sein.

Bei DozentInnen, die Ihre g-Kennung im laufenden Semester erhalten oder nur einen temporären Stud.IP-Zugang haben, müssen diese Einstellungen vom Systemverwalter vorgenommen werden. Wenden Sie sich zu diesem Zweck – nachdem Sie sich einmalig eingeloggt und die Nutzungsbedingungen akzeptiert haben – entweder an den jeweiligen Verwalter Ihres Fachbereichs (zu finden im Impressum von Stud.IP unter "Ansprechpartner" oder unter <u>https://studip.uni-giessen.de/studip/impressum.php?view=ansprechpartner</u>) oder an

## elearn-admin@hrz.uni-giessen.de

DozentInnen, die bereits eine g-Kennung besitzen, sind in der Regel der korrekten Organisationseinheit zugeordnet und verfügen über Dozenten-Rechte. Sollte dies nicht der Fall sein, wenden Sie sich bitte an <u>elearn-admin@hrz.uni-giessen.de.</u>

## Importierte Veranstaltungen aus dem eVV

Ab dem Wintersemester 2006/2007 werden alle Veranstaltungen aus dem elektronischen Vorlesungsverzeichnis (eVV) ca. 6 Wochen vor Semesterbeginn in Stud.IP importiert. Der Import setzt eine vorhandene g-Kennung auf Seiten der DozentInnen voraus. Beim Import werden die Rahmendaten der Veranstaltung (Titel, Ort, Zeit, DozentIn etc.) aus dem eVV übernommen.

Folgendes müssen Sie veranlassen, um Ihre Veranstaltungen zu aktivieren:

Bitte beachten Sie hierzu unbedingt die separate Anleitung "Freischaltung von automatisch angelegten Veranstaltungen aus dem eVV" unter <u>http://www.uni-giessen.de/ele-</u> <u>ments</u> im Bereich Plattformen / Hilfe. Das Folgende ist nur eine Kurzinfo...

## 1. Fall: g-Kennung vorhanden und vor dem WS 06/07 in Stud.IP als DozentIn eingeloggt

In diesem Fall finden Sie die importierten Veranstaltungen unter "Meine Veranstaltungen" auf Ihrer persönlichen Startseite respektive in der Veranstaltungsübersicht <sup>®</sup>. Bitte überprüfen Sie die importierten Einträge durch anklicken der jeweiligen Veranstaltung. Über den Reiter "Administration dieser Veranstaltung". Dort können Sie die Grunddaten (Reiter "Grunddaten" nachträglich ändern, ein Anmeldeverfahren bestimmen (Reiter "Zugangsberechtigungen") und einzelne Funktionen wie Forum, Dateiablage, Literaturverwaltung etc. aktivieren oder deaktivieren (Reiter "Module"). Solange Sie kein Anmeldeverfahren auswählen, haben Ihre Veranstaltungen einen rein informatorischen Charakter. Nach dem festlegen eines Anmeldeverfahrens können Sie zusätzliche Module wie Forum, Chat, Dateiablage, Evaluation, Umfragen etc. als ergänzendes Angebot zu Ihrer Präsenzveranstaltung anbieten.

## 2. Fall: g-Kennung vorhanden und vor dem WS 06/07 noch NICHT in Stud.IP eingeloggt

Dieser Fall entspricht Fall 1, nur dass Sie bitte nach Ihrem erstmaligen Login die Benutzervereinbarung akzeptieren und Ihre persönlichen Daten auf Ihrer Homepage ergänzen. Dort wurden beim Import entsprechende Hinweise hinterlegt, die Ihr Konto als ein bisher inaktives Konto kennzeichneten. Diese Hinweise sollten Sie nun löschen, wenn Sie mit Stud.IP arbeiten möchten.

3. Fall: KEINE g-Kennung vorhanden und vor dem WS 06/07 noch NICHT in Stud.IP eingeloggt

Bitte beantragen Sie zunächst eine g-Kennung. Informationen hierzu finden Sie unter http://www.uni-giessen.de/hrz/service/email/anab.html. Mit Ihrer g-Kennung und Ihrem Netzpasswort können Sie nun Stud.IP nutzen. Loggen Sie sich bitte einmalig in Stud.IP ein, akzeptieren Sie bitte die Nutzervereinbarung. Gehen Sie dann zunächst wie in Fall 2 beschrieben vor und aktualisieren Sie Ihre Homepage-Daten. Bitte wenden Sie sich dann an einen Stud.IP-Administrator, der Ihnen Dozenten-Rechte einräumen und Ihnen Ihre Veranstaltungen zuweisen kann. Dies können Sie formlos über die E-Mailadresse <u>elearn-admin@hrz.uni-giessen.de</u> veranlassen. Sobald die Veranstaltungen Ihnen per Hand zugewiesen wurden, können Sie das Anmeldeverfahren bestimmen und Module aktivieren.

Sollten Sie zusätzliche Veranstalungen anlegen wollen, so hilft Ihnen der Veranstaltungsassistent in Stud.IP.

## Der Veranstaltungsassistent

Dozenten-Rechte in Stud.IP vorausgesetzt, können Sie wie folgt eine neue Veranstaltung anlegen:

Sie können dazu entweder

- auf Ihrer persönlichen Startseite dunter Verwaltung von Veranstaltungen auf neue Veranstaltung anlegen oder
- auf der Veranstaltungsübersicht <sup>®</sup> auf den Reiter Veranstaltungen suchen/hinzufügen klicken.

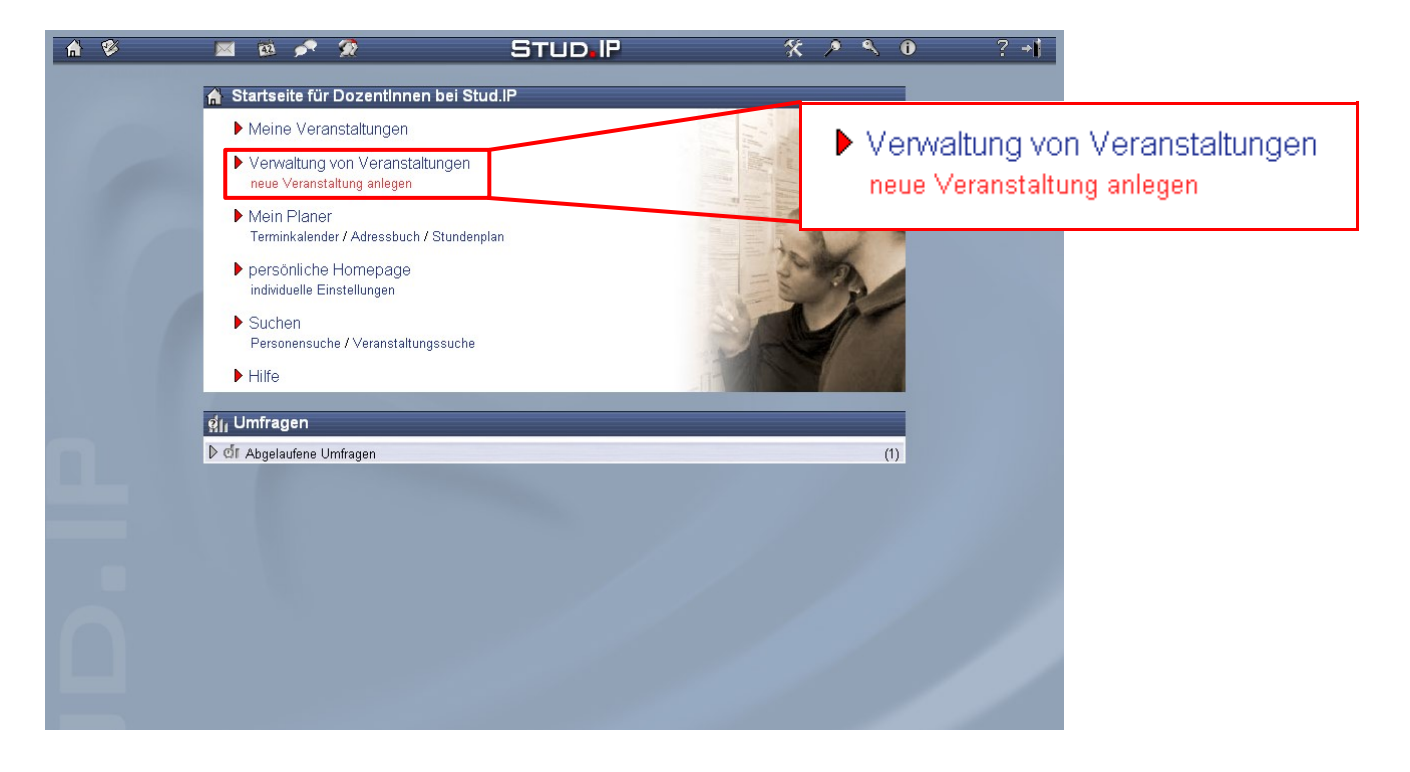

Anschließend sehen Sie den Assistenten zum Anlegen von Veranstaltungen. Der Assistent führt Sie Schritt für Schritt durch das Prozedere. Zunächst müssen Sie sich entscheiden, welcher Kategorie Ihre Veranstaltung zugeordnet werden soll. Zur Auswahl stehen:

- Lehre
- Organisation
- Community

In allen Kategorien können Sie die volle Funktionalität von Stud.IP nutzen, allerdings sind manche Bereiche standardmäßig deaktiviert.

Klicken Sie auf **Lehre**, um eine Lehrveranstaltung anzulegen. Im **1. Schritt** tragen Sie die Grunddaten der Veranstaltung ein.

| n 🥙 🛛                                                                               | 🛚 🗟 🎤 🙊 🛛 STUD.IP 🖇 🗡 🔍 🔍 ? +1                                                                                                    |
|-------------------------------------------------------------------------------------|----------------------------------------------------------------------------------------------------|
| ① Veranstaltungen                                                                   | Finrichtungen Taals                                                                                                    |
| Grunddaten 7a                                                                       | itan Ahlaufulan Naumanfranan Nawe Niteratur Votings und Teete NEvaluationan                                                                                                    |
| Zugangsberechtigung                                                                 | en DGruppen / Funktionen DModule D Veranstaltung kopieren Dneue Veranstaltung anlegen                                                                                                    |
|                                                                                     |                                                                                                    |
| Veranstaltungs-Assist                                                               | ent - Schritt 1: Grunddaten                                                                                                    |
| Willkommen beim \<br>Schritt für Schritt du<br>Stud IP leiten.<br>Schritt 1: Grundd | Veranstaltungs-Assistenten. Der Veranstaltungs-Assistent wird Sie nun<br>urch die notwendigen Schritte zum Anlegen einer neuen Veranstaltung in<br>laten der Veranstaltung angeben                                                     |
| Alle mit einem Sternch<br>können.                                                   | ien <sup>*</sup> markierten Felder <b>muissen</b> ausgefüllt werden, um eine Veranstaltung anlegen zu                                                                                                    |
|                                                                                     | weiter >>                                                                                                    |
| Name der                                                                            | •                                                                                                    |
| Veranstaltung:                                                                      | 0                                                                                                    |
| Veranstaltungsnummer:                                                               | © ECTS-Punkte:                                                                                                    |
| Teilnahme-<br>beschränkung:                                                         | keine     maximale     rach Anmeldereihenfolge     per Losverfahren     Teilnehmeranzahl:                                                                                                    |
| Anmeldemodus:                                                                       | <ul> <li>direkter Eintrag ① O vorläufiger Eintrag ①</li> </ul>                                                                                                    |
| Beschreibung/<br>Kommentar:                                                         | 0                                                                                                    |
| Semester:                                                                           | WS 2004/05 • 0 * Dauer: 1 Semester • 0                                                                                                    |
| Turnus:                                                                             | regelmäßig ① *                                                                                                    |
| Heimat-Einrichtung:                                                                 | Angewandte Sprachwissenschaft und Computerlinguistik 🔽 🛈 *                                                                                                    |
| beteiligte<br>Einrichtungen:                                                        | Bibliothekssystem  Demo Fakultät Test Einrichtung Fachbereich 01: Rechtswissenschaften Fachbereich 02: Wirtschaftswissenschaften Fachbereich 03: Sozial- und Kulturwissenschaften Fachbereich 04: Geschichts- und Kulturwissenschaften |
|                                                                                     | weiter >>                                                                                                    |

Unbedingt notwendig sind nur die Angaben, die mit einem roten Stern \* gekennzeichnet sind. Je mehr Angaben Sie machen, um so leichter finden Ihre potentiellen Nutzer die Veranstaltung und können sich entscheiden, ob sie sie abonnieren. Zu jedem Eingabefeld können Sie mit Hilfe des Info-Buttons ① eine Erklärung anzeigen lassen.

Wichtig sind die Angaben zur **Teilnahmebeschränkung**. Hier können Sie wählen zwischen einem freien Zugang, dem Zugang nach Anmeldereihenfolge (analog zum Eintragen auf Papierlisten) oder dem Losverfahren. Auch die **maximale Teilnehmerzahl** kann vorgegeben werden. Achtung: die Teilnahmebeschränkung (Anmeldereihenfolge, Losverfahren) kann nachträglich nur von einem Administrator geändert werden. Hierbei verlieren die Studierenden Ihre bisherigen Plätze in der Veranstaltung! In Kombination (oder auch separat) dazu kann der **Anmeldemodus** festgelegt werden. Beim **direkten Eintrag** erhalten die Studierenden durch das Abonnieren der Veranstaltung direkt Zugang zu allen Daten und Informationen.

Der **vorläufige Eintrag** ermöglicht es, dass sich Studierende erst um eine Teilnahme in der Veranstaltung bewerben, Sie als Dozent haben letztendlich die Entscheidungsgewalt, wer an dem Seminar teilnimmt.

Im Feld **Heimat-Einrichtung** werden Ihnen nur die Einrichtungen angezeigt, an denen Sie als Mitarbeiter eingetragen sind. Wenn Sie hier Ihre Institution vermissen, wenden Sie sich bitte an den Systemverwalter.

Sind noch weitere Einrichtungen beteiligt, können Sie über den Punkt **beteiligte Einrichtungen** hinzugefügt werden.

Haben Sie alle erforderlichen Angaben gemacht, kommen Sie mit Klick auf den Button

| <b>A</b> 💖                                                                                                    | 🔤 🔯 📌 🙊                                                                         | STUD.IP                      | * / ^ 0                        | ? ≁i |
|----------------------------------------------------------------------------------------------------|---------------------------------------------------------------------------------|------------------------------|--------------------------------|------|
| 1 Veranstaltu                                                                                                    | ngen Einrichtungen Tools                                                        |                              |                                |      |
| Zugangsberec                                                                                                    | │ ∑eiten ▷Ablautplan ▷Raumantragen │<br>htigungen ○Gruppen / Funktionen ○Module | Veranstaltung kopieren       | nd lests DEvaluationen I       | -    |
|                                                                                                    |                                                                                 |                              |                                |      |
| Veranstaltungs-                                                                                                    | Assistent - Schritt 2: Personendaten, Typ,                                      | Sicherheit und Bereiche      |                                |      |
| Schritt 2: P                                                                                                    | ersonendaten, Studienbereiche und weite                                         | re Angaben zur Veranstaltung |                                | 100  |
| Alle mit einem Sternchen * markierten Felder <b>müssen</b> ausgefüllt werden, um eine Veranstaltung anlegen zu können. |                                                                                 |                              |                                |      |
|                                                                                                    |                                                                                 | << zurück weiter >>          |                                |      |
|                                                                                                    | 📗 Stührenberg, Maik, M.A. (stuehrenberg)                                        | Dozentin hinzufügen          |                                | -    |
| Dozentinnen:                                                                                                    | •                                                                               |                              | <u>م</u>                       |      |
| <b>T</b>                                                                                                    | Keine Tutorln gewählt.                                                          | Tutorin hinzufügen           | 0                              |      |
| i utorinnen:                                                                                                    | •                                                                               | Geben Sie zur Suche den V    | or-, Nach- oder Usernamen ein. |      |
| Typ der                                                                                                    | Vorlesung                                                                       |                              |                                |      |
| Veranstaltung:                                                                                                    | in der Kategorie Lehre 🛈 *                                                      |                              |                                |      |
| Art der<br>Veranstaltung                                                                                               | (eigene Beschrei                                                                | bung) 🛈                      |                                |      |
| r or an or an an age.                                                                                                  | Geben Sie zur Suche den Namen des Studienbereich                                | ies ein.                     |                                | 1000 |
|                                                                                                    | Q                                                                               |                              |                                |      |
| Studienhereiche:                                                                                                    | Universität Gießen                                                              |                              | _ 1                            |      |
| (Überschriften<br>können nicht<br>ausgewählt werden!)                                                                  | - Zentrum für Medien und Interaktivität                                         |                              |                                |      |
|                                                                                                    |                                                                                 |                              |                                |      |
|                                                                                                    |                                                                                 |                              | • ① *                          |      |
| Lesezugriff:                                                                                                    | C freier Zugriff 		 ● in Stud.IP angemeldet                                     | ○ nur mit Passwort ①         |                                |      |
| Schreibzugriff:                                                                                                    | freier Zugriff · In Stud.IP angemeldet                                          | 🔍 nur mit Passwort 🕕         |                                |      |
|                                                                                                    |                                                                                 | << zurück weiter >>          |                                |      |

Sie sind vom System automatisch als Dozent der Veranstaltung eingetragen. Halten Sie die Veranstaltung mit weiteren Dozenten zusammen, können Sie über **DozentIn hinzufügen** weitere in Stud.IP als Dozent registrierte Personen eintragen.

Tutoren haben ähnliche Rechte wie Dozenten in der Veranstaltung: sie können unter anderem Ordner im Forum anlegen und Termine und Dateien verwalten. Als Tutor können nur Nutzer fungieren, die als Mitarbeiter der selben Einrichtung eingetragen sind, der Sie auch als Dozent zugeordnet sind. Die Tutoren-Rolle wird von den Fachbereichsadministratoren oder den Systemverwaltern zugewiesen.

Geben Sie den **Typ der Vorlesung** durch Auswahl im Pull-Down-Menü an. Sollten hier passende Begriffe fehlen, wählen Sie sonstige und geben Sie im Feld **Art der Veranstaltung** eine passende Beschreibung ein. Bei der Auswahl des **Studienbereichs** werden Ihnen nur Studienbereiche angezeigt, die es an Ihrer Einrichtung gibt. Zur Auswahl selektieren Sie den entsprechenden Bereich per einfachem Mausklick. Sollten Sie einen Studienbereich vermissen, wenden Sie sich bitte an den Systemverwalter.

Sie können den **Lese- und Schreibzugriff** für Ihre Veranstaltung in Stud.IP separat einstellen. Standardmäßig sind beide Rechte nur **in Stud.IP angemeldeten Benutzer** gewährt. Sollen auch weitere Interessierte an der Veranstaltung teilnehmen dürfen, können Sie den Lesezugriff auf **freier Zugriff** lockern. Beachten Sie, dass Sie für den Schreibzugriff aus Sicherheitsgründen keinen freien Zugriff ermöglichen können. Unter Schreibzugriff fallen auch das Hochladen von Dateien und das Posten im Forum der Veranstaltung.

Für eine höhere Sicherheit können Sie ihre Veranstaltung mit einem **Passwort** versehen. Das Passwort selbst wird erst in einem späteren Schritt vom Assistenten abgefragt.

Klicken Sie auf den Button weiter>>>, um fortzufahren.

| n 🕺                                          | 🔤 🖻 💉 😥 🤁 STUD IP 🛠 🗡 🔍 🔍 ? +1                                                                                                    |
|----------------------------------------------|----------------------------------------------------------------------------------------------------|
| 1 Veranstaltur                               | ngen <mark>Einrichtungen Tools</mark>                                                                                                    |
| Grunddaten                                   | DZeiten DAblaufplan DRaumanfragen I DNews DLiteratur DVotings und Tests DEvaluationen                                                                                                    |
| Zugangsberech                                | ntigungen → Gruppen / Funktionen → Module → → Veranstaltung kopieren → neue Veranstaltung anlegen                                                                                                    |
| Veranstaltungs-                              | Assistent - Schritt 3: Termine                                                                                                    |
| Schritt 3: Te                                | ermindaten                                                                                                    |
| Bitte geben S<br>Wochentag v<br>Sie haben sp | Sie hier ein, an welchen Tagen die Veranstaltung stattfindet. Wenn Sie nur einen<br>wissen, brauchen Sie nur diesen angeben.<br>bater noch die Möglichkeit, weitere Einzelheiten zu diesen Terminen anzugeben. |
| Alle mit einem<br>können.                    | Sternchen <sup>*</sup> markierten Felder <b>müssen</b> ausgefüllt werden, um eine Veranstaltung anlegen zu                                                                                                    |
|                                              | << zurück weiter >>                                                                                                    |
|                                              | Regelmäßige Veranstaltung                                                                                                    |
|                                              | Wenn Sie den Typ der Veranstaltung ändern möchten, gehen Sie bitte auf die erste Seite zurück.                                                                                                    |
| Daten über die<br>Termine:                   | Turnus: wöchentlich 💌 erster Termin in der 1. Semesterwoche (ab 18.10.2004) 💌                                                                                                    |
| rommo.                                       | Die Veranstaltung findet immer zu diesen Zeiten statt:                                                                                                    |
|                                              | Montag  I Uhr bis Uhr Feld hinzufügen                                                                                                    |
|                                              | Wenn es eine Vorbesprechung gibt, tragen Sie diese bitte hier ein:                                                                                                    |
| vorbesprechung:                              | Datum:                                                                                                    |
|                                              | << zurück weiter >>                                                                                                    |

Im **3. Schritt** des Veranstaltungs-Assistenten werden die Termindaten eingeben. Wenn Sie in Schritt 1 im Feld **Turnus** den Wert **regelmäßig** eingetragen haben, können Sie in hier zwischen **wöchentlichem** und **zweiwöchentlichem** Turnus wählen.

Als ersten Termin können Sie einen Termin in der 1. Semesterwoche, der 2. Semesterwoche, oder einen anderen Starzeitpunkt angeben.

Falls eine Vorbesprechung zur Veranstaltung angeboten wird, kann der Termin im entsprechenden Feld eingetragen werden.

Haben Sie alle erforderlichen Angaben gemacht, kommen Sie mit Klick auf den Button

| 🕫 🖂 🖄 📌 🙊                                                                                                    | STUD IP                                     | <b>* * * 0</b>                                | ? →          |
|----------------------------------------------------------------------------------------------------|---------------------------------------------|-----------------------------------------------|--------------|
| Veranstaltungen Einrichtungen Tools                                                                                             |                                             |                                               |              |
| Grunddaten Zeiten Ahlaufnlan Baumant                                                                                            | ragen News Literatur Votin                  | as und Tests Evaluationen                     | _            |
| Zugangsberechtigungen Gruppen / Funktionen                                                                                      | Module Veranstaltung kopieren               | neue Veranstaltung anlegen                    |              |
|                                                                                                    |                                             |                                               |              |
| ranstaltungs-Assistent - Schritt 4: Räume                                                                                       |                                             |                                               |              |
| Schritt 4: Raumangaben                                                                                                    |                                             |                                               |              |
| Pitta gaban Sia biar ain walaba Angaban zu Dâu                                                                                  | mon domocht wordon, huchon Sie kon          | roto                                          | 11-          |
| Räume oder stellen sie Raumwünsche an die zen                                                                                   | trale Raumverwaltung.                       | Alere Contraction                             | page 1       |
|                                                                                                    |                                             | S                                             | chritt       |
|                                                                                                    |                                             |                                               |              |
| <b>N</b>                                                                                                    | << zurück weiter >>                         |                                               |              |
| Raumwunsche                                                                                                    |                                             |                                               |              |
| Sie haben die Möglichkeit, sich Raumeigenschaften sowie<br>bearbeitet.<br>Achtung: Um später einen nassenden Baum für Ihre Vera | einen konkreten Raum zu wünschen. Diese l   | Raumwünsche werden von der zentralen F        | Raumverwaltu |
| Raumeigenschaften angeben:                                                                                                    | Raum suchen:                                | <u>si</u> die gewandenten Eigendenaten mit an |              |
|                                                                                                    | Geben Sie zur Suche o                       | den Raumnamen ganz oder teilweise ein:        |              |
|                                                                                                    |                                             | م                                             |              |
| passe                                                                                                    | ende Räume suchen 🕨                         |                                               |              |
| Nachricht an den Raumadministrator:                                                                                             |                                             |                                               |              |
| Sie können hier eine Nachricht an den Raumadministrator                                                                         | verfassen, um weitere Wünsche oder Bermer   | kungen zur gewünschten Raumbelegung           | anzugeben.   |
|                                                                                                    |                                             |                                               |              |
|                                                                                                    |                                             |                                               |              |
|                                                                                                    |                                             |                                               |              |
|                                                                                                    |                                             |                                               |              |
| Kaumbucnungen                                                                                                    |                                             |                                               |              |
| Sie können zu jedem Termin einen Raum eintragen. Diese                                                                          | Eintragung wird beim Speichern der Veransta | altung in der Raumverwaltung gebucht.         |              |
| Montag von 10:00 Uhr bis 12:00 Uhr                                                                                              | [bitte auswählen]                           | <u> </u>                                      |              |
| trete Angaben zu Raumen                                                                                                    |                                             |                                               |              |
| oder: Sie können zu jedem Termin freie Angaben zu Raun                                                                          | n bzw. Ort machen:                          |                                               |              |
| Montag von 10:00 Uhr bis 12:00 Uhr                                                                                              |                                             |                                               |              |
|                                                                                                    | << zurück weiter >>                         |                                               |              |

Im **Schritt 4** können Sie Ihrer Veranstaltung einen Raum zuzuweisen. Dazu gibt es zwei Möglichkeiten:

- Raumwünsche, die von einem zentralen Raumverwalter bearbeitet werden müssen oder
- feste Raumbuchungen, bzw. die freie Angabe von Räumen.

Zur Zeit befindet sich die Raumverwaltung mit Stud.IP noch im Testbetrieb. Wählen Sie daher im unteren Teil der Seite entweder einen in Stud.IP schon angelegten Raum im Feld **Raumbuchungen** aus, oder geben Sie darunter (im Feld **freie Angabe zu Räumen**) den von Ihnen gewünschten Raum einfach ein.

In Zukunft wird es auch möglich sein, Raumwünsche zu äußern, und diese mit konkreten Angaben zur den Eigenschaften des Raumes zu verknüpfen (Anzahl an Sitzplätzen, Ausstattung, etc.). Sobald eine solche Raumvergabe möglich ist, werden Sie umgehend informiert.

Klicken Sie auf den Button weter>>, um fortzufahren.

| <b>A</b> 💖                    | 🖂 🔯 📌 🙊                                                  | STUD.IP                                      | 🛠 🔎 N 🔍 🔿 📲                    |
|-------------------------------|----------------------------------------------------------|----------------------------------------------|--------------------------------|
| Veranstaltunge                | n Einrichtungen Tools                                    |                                              |                                |
| Grunddaten                    | Zeiten DAblaufplan DRaumanfr                             | agen I ⊳News ⊳Literatur ⊳Voti                | ngs und Tests DEvaluationen    |
| Zugangsberechtig              | ungen 🗅 Gruppen / Funktionen 🗅                           | Module 👘 🗘 Veranstaltung kopieren            | neue Veranstaltung anlegen     |
| Veranstaltungs.As             | sistent - Schritt 5: Sonstige Date                       | an                                           |                                |
| Oskritt 5: Osm                | tine Deter an der Versenteltun                           | -                                            |                                |
| Schritt 5: Sons               | stige Daten zu der veranstaltun                          | g                                            | Langer Market                  |
| Alle mit einem Ste<br>können. | rnchen <sup>*</sup> markierten Felder <b>müssen</b> ausg | jefüllt werden, um eine ∀eranstaltung anlege | en zu                          |
|                               |                                                          |                                              | Schritt O                      |
|                               |                                                          | << zurück weiter >:                          | >                              |
|                               | Bitte geben Sie hier ein Datum an, ab w                  | ann und bis wann sich Teilnehmer für die Ve  | eranstaltung eintragen dürfen. |
| Anmeldezeitraum               | Wenn es kein Ende der Anmeldefrist ge                    | ben soll, lassen Sie das Enddatum unverän    | dert.                          |
| Anniholdozola dam.            | Startdatum für tt . mm . jijj                            | um Enddatum                                  | i für tt. mm. jjjj um          |
| Passwort für                  | hh : mm Uhr U                                            | ) , , , , , , , , , , , , , , , , , , ,      | 23 : 59 Uhr U                  |
| Freischaltung:                | Passwort-Wieder                                          | holung:                                      |                                |
| Teilnehmer-                   |                                                          |                                              |                                |
| beschreibung:                 |                                                          |                                              | <b>(</b> )                     |
|                               |                                                          |                                              | U                              |
| Voraussetzungen:              |                                                          |                                              |                                |
|                               |                                                          |                                              | ۲                              |
|                               |                                                          |                                              |                                |
| Lernorganisation:             |                                                          |                                              |                                |
|                               |                                                          |                                              | 0                              |
| Leistungsnachweis:            |                                                          |                                              |                                |
|                               |                                                          |                                              | ۲                              |
|                               |                                                          |                                              |                                |
| Sonstiges:                    |                                                          |                                              |                                |
|                               |                                                          |                                              | 0                              |
|                               |                                                          | << zurück weiter >>                          | >                              |

Der Schritt 5 ist nahezu vollständig optional. Sie können hier einen Anmeldezeitraum festlegen, eine Teilnehmerbeschreibung und Voraussetzungen für das Seminar festlegen, sowie die Lehrorganisation, die Bedingungen für einen Leistungsnachweis und sonstige Informationen angeben.

Sollten Sie im Schritt 2 für Lese- und/oder Schreibzugriff in der Veranstaltung die Einstellung nur mit Passwort gewählt haben, müssen Sie auf dieser Seite das Passwort eintragen.

Haben Sie die gewünschten Angaben gemacht, kommen Sie mit Klick auf den Button weiter >> zum letzten Schritt des Assistenten.

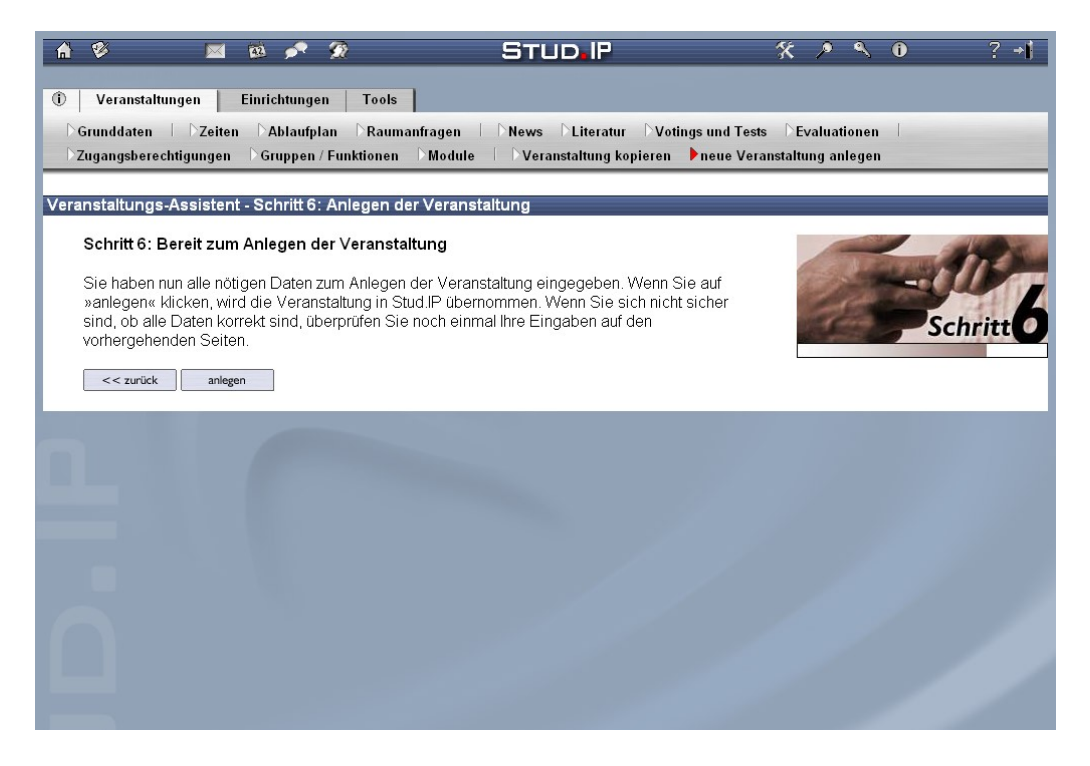

Sie haben nun alle nötigen Angaben zum Anlegen einer Veranstaltung gemacht. Mit Klick auf den Button wird Ihre Veranstaltung in Stud.IP eingetragen.

Sobald eine Veranstaltung in Stud.IP angelegt ist, ist sie sofort im System sichtbar. Sofern Sie keine Passwörter oder den vorläufigen Anmeldemodus gewählt haben, kann diese Veranstaltung sofort von anderen Teilnehmern abonniert werden.

Die erfolgte Eintragung wird Ihnen durch folgende Anzeige bestätigt.

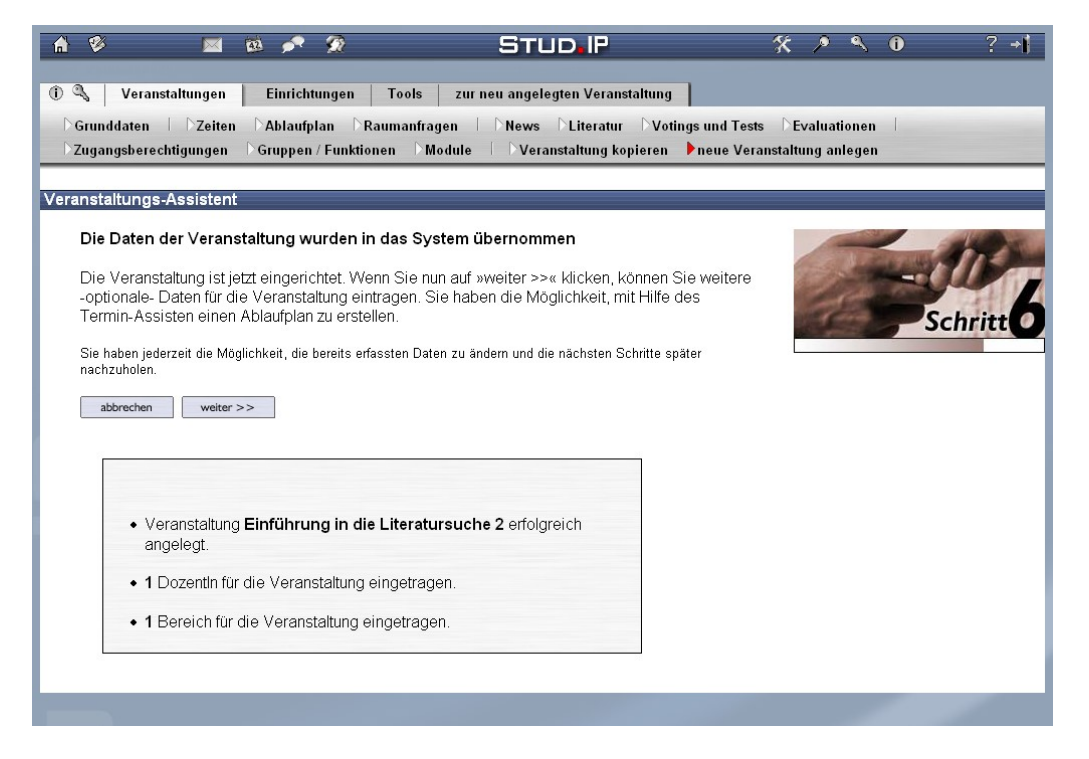

Sie können an dieser Stelle entweder die Informationen zu Ihrer Veranstaltung vervollständigen, indem Sie auf weiter >>> klicken, oder mit abbrechen das Anlegen beenden.

## Weitere Funktionen in Veranstaltungen

## Veranstaltungen überarbeiten

Einmal angelegte Veranstaltungen können in weiten Teilen auch nach der Anmeldung überarbeiten werden. Klicken Sie als Dozent dazu einfach auf den Button

Administration dieser Veranstaltung, den Sie gleich im ersten Reiter Übersicht finden. Allerdings gibt es eine Ausnahme: Zugangsbeschränkungen wie Passwortschutz oder Kontingentierung der Veranstaltung können zwar von Dozenten der Veranstaltung (teilweise nur von Administratoren) geändert werden, aber sämtliche zu diesem Zeitpunkt angemeldete Lerner der Veranstaltung werden dann aus der Veranstaltung gelöscht! Aus diesem Grund sollten Sie nur in absoluten Ausnahmefällen solche Änderungen vornehmen.Des Weiteren können Sie hier nicht benötigte Module der Veranstaltung (Forum, Dateiordner, der Ablaufplan, Teilnehmerverwaltung, Literaturverwaltung, Chat, das Wiki-Web und die Freie Informationsseite) abschalten, bzw. deaktivierte Module aktivieren. Achtung: beim Deaktivieren von Modulen mit Inhalt werden auch sämtliche zugehörigen Inhalte gelöscht!

## Veranstaltungen archivieren und löschen

Einmal in Stud.IP angelegte Veranstaltungen können vom Dozenten nicht mehr gelöscht werden. Aus Platzgründen lassen sich aber Veranstaltungen archivieren (und vom Administrator anschließend löschen). Archivierte Veranstaltungen können nur noch über die Suche im Archiv gefunden werden. Das Abonnieren ist nicht mehr möglich, ebenso das Posten von Nachrichten im Forum und die Dateiablage. Nutzer der Veranstaltung und der Dozent haben aber die Möglichkeit, die bisherigen Einträge im Forum im Rahmen einer Übersicht weiterhin zu lesen. Das gleiche gilt für die Grunddaten der Veranstaltung. ACHTUNG: Das Archivieren kann nicht mehr rückgängig gemacht werden!

## Veranstaltungen kopieren

Kanonische Veranstaltungen können für das neue Semester kopiert werden, d.h. sie müssen nicht neu angelegt werden. In dem Administrationsbereich der Veranstaltung finden Sie hierzu den Reitereintrag "Veranstaltung kopieren". Geben Sie hier nur noch die neuen Zeiten und ggf. den neuen Ort ein.

## In der Veranstaltung: Dateiordner kopieren und verschieben

Wenn Dateiordner angelegt werden und das Material auch in anderen Veranstaltungen genutzt werden soll, brauchen Sie nicht für jede Veranstaltung erneut Dateien hochzuladen. Sie können einzelne Dateien oder komplette Ordner, die sich unterhalb des "Allgemeinen Dateiordners" befinden, in andere Veranstaltungen, die Sie verwalten, kopieren oder komplett verschieben.

| 🔺 🖉 🔤 🕫 🙎 Stud.iP                                                                                                    | \$K ♪ � 0 ? →I                                |  |  |  |
|----------------------------------------------------------------------------------------------------|-----------------------------------------------|--|--|--|
| Übersicht Forum TeilnehmerInnen Dateien Wiki                                                                             |                                               |  |  |  |
| Ordneransicht 🗅 Alle Dateien                                                                                             |                                               |  |  |  |
| Veranstaltung: Stud.IP Admin - Dateien                                                                                   |                                               |  |  |  |
| auswählen oder wie Eingabe -> 💌                                                                                          | Iner                                          |  |  |  |
| 🕨 💐 Allgemeiner Dateiordner (10 Dokumente)                                                                               | DiplPsych. Ralf P. Frenger 29.11.2005 - 13:07 |  |  |  |
| ∽ 💐 Anleitungen (10 Dokumente)                                                                                           | DiplPsych. Ralf P. Frenger 29.11.2005 - 13:32 |  |  |  |
| In dieser Ablage finden Sie Anleitungen zur Administration von Stud.IP                                                   |                                               |  |  |  |
| Datei hochladen         Datei verlinken         Ordner als zip         neuer Ordner         zip hochladen         löschr | en bearbeiten verschieben kopieren            |  |  |  |
| - 🕑 🔁 Anleitung - Archivierung (78 kB / 9 Downloads)                                                                     | DiplPsych. Ralf P. Frenger 29.11.2005 - 13:36 |  |  |  |
| - D 🔁 Anleitung - Evaluation (76 kB / 7 Downloads)                                                                       | DiplPsych. Ralf P. Frenger 02.12.2005 - 16:00 |  |  |  |

## **Die Online-Hilfe**

Die Online-Hilfe von Stud.IP erreichen Sie über das Hilfesymbol in der Kopfzeile. Sie öffnet sich in einem neuen Browserfenster, so dass Sie weiterhin parallel mit dem System arbeiten können.

Die Online-Hilfe ist in den meisten Fällen kontextsensitiv, d.h. Sie erhalten jeweils Tipps und Hinweise zu den Seiten von Stud.IP, auf denen Sie sich gerade befinden. Über das Inhaltsverzeichnis der Online-Hilfe können Sie Themen auch direkt ansteuern.

| Inhaltsverzeichnis                                                                                                    | Druckansicht | STUD.IP |
|----------------------------------------------------------------------------------------------------|--------------|---------|
| <ol> <li>Allgemeines         Einige generelle Informationen zu Stud.IP             <ul></ul></li></ol>                                              |              |         |
| <ol> <li>Die Anmeldung<br/>Alles, was Sie über die Anmeldung wissen müssen</li></ol>                                                                |              |         |
| 3. Erste Schritte<br>Eine Kurzeinweisung speziell für Neulinge<br><ul> <li>Die Startseite</li> <li>Ihre Übersichtsseile nach jedem Login</li> </ul> |              |         |

Die Funktionen von Stud.IP sind im Allgemeinen gut in der Online-Hilfe dokumentiert. Klicken Sie sich doch einfach mal ein bisschen durch! Empfehlenswert für Einsteiger ist vor allem der Abschnitt **3. Erste Schritte**.

Fragen, die von der Hilfe nicht geklärt werden können, richten Sie per eMail an den Systemverwalter

elearn-admin@hrz.uni-giessen.de.

Weiterhin viel Erfolg beim Arbeiten mit Stud.IP 🥲!